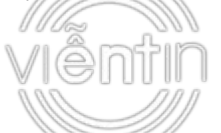

# Hướng Dẫn Cấu Hình Hotspot

Mikrotik hỗ trợ cho thiết lập giải pháp truy cập mạng công cộng có dây hoặc không dây, các bước tiến hành như sau:

# I. <u>Cấu hình Hotspot</u>

Vào IP -> Hotspot -> Servers -> Hotspot Setup,

| http://www.com/action/action/a |   |          |                 |       |                  |        |            |             |               |               |        |
|----------------------------------------------------------------------------------------------------|---|----------|-----------------|-------|------------------|--------|------------|-------------|---------------|---------------|--------|
| 🚊 Wireless                                                                                                    |   | Servers  | Server Profiles | Users | Liser Profiles   | Active | Hoste      | TP Bindings | Service Ports | Walled Carden | Walled |
| 🔚 Interfaces                                                                                                    |   | Servers  | Server Promes   | Users | User Promes      | Active | HUSIS      | TP bindings | Service Ports | Walleu Garden | walleu |
| 🕌 Bridge                                                                                                    |   |          | Hatarat Cature  |       |                  |        |            |             |               |               |        |
| 🛫 Switch                                                                                                    |   | Add New  | Hotspot Setup   |       |                  |        |            |             |               |               |        |
| PPP                                                                                                    |   | 0 items  |                 |       |                  |        |            |             |               |               |        |
| °t <mark>8</mark> Mesh                                                                                                    |   | onems    |                 |       |                  |        |            |             |               |               |        |
| MPLS                                                                                                    | • |          | <b>▲</b> Name   |       | Interface        | Add    | lress<br>I | Profile     | Addres        |               |        |
| 255 IP                                                                                                    | Ŧ |          |                 |       |                  |        | •          |             | T CI TIAC     |               |        |
| ARP                                                                                                    |   |          |                 |       |                  |        |            |             |               |               |        |
| Accounting                                                                                                    |   |          |                 |       |                  |        |            |             |               |               |        |
| Addresses                                                                                                    |   |          |                 |       |                  |        |            |             |               |               |        |
| DHCP Client                                                                                                    |   |          |                 |       |                  |        |            |             |               |               |        |
| DHCP Relay                                                                                                    |   |          |                 |       |                  |        |            |             |               |               |        |
| DHCP Server                                                                                                    |   |          |                 |       |                  |        |            |             |               |               |        |
| DNS                                                                                                    |   |          |                 |       |                  |        |            |             |               |               |        |
| Firewall                                                                                                    |   |          |                 |       |                  |        |            |             |               |               |        |
| Hotspot                                                                                                    |   |          |                 |       |                  |        |            |             |               |               |        |
| IPsec                                                                                                    |   |          |                 |       |                  |        |            |             |               |               |        |
| Interfaces                                                                                                    |   |          |                 |       |                  |        |            |             |               |               |        |
| 🕌 Bridge                                                                                                    |   | Back     | Next Cance      |       |                  |        |            |             |               |               |        |
| 🛫 Switch                                                                                                    |   |          |                 |       |                  |        |            |             |               |               |        |
| 📑 PPP                                                                                                    |   |          |                 |       |                  |        |            |             |               |               |        |
| °t¦8 Mesh                                                                                                    |   |          |                 |       |                  |        |            |             |               |               |        |
| MPLS                                                                                                    | • |          |                 |       |                  |        |            |             |               |               |        |
| E IP                                                                                                    | ۲ | Hote     | not Interface   | brida | o Mikrotik, boto | not T  | Chọn       | Interface   | cấu hình Ho   | otspot, có    |        |
| ARP                                                                                                    |   | 1013     | por interface   | bhug  | e-MIKIOLIK_HOUS  | por •  | thể cl     | hon các Int | terface Brid  | ge            |        |
| Accounting                                                                                                    |   |          |                 |       |                  |        |            |             |               |               |        |
| Addresses                                                                                                    |   |          |                 |       |                  |        |            |             |               |               |        |
| Interfaces                                                                                                    |   |          |                 |       |                  |        |            |             |               |               |        |
| 📲 Bridge                                                                                                    |   | Back     | Next Cance      |       |                  |        |            |             |               |               |        |
| 🛫 Switch                                                                                                    |   |          |                 |       |                  |        |            |             |               |               |        |
| PPP                                                                                                    |   |          |                 |       |                  |        |            |             |               |               |        |
| °t¦8 Mesh                                                                                                    |   |          |                 |       |                  |        |            |             |               |               |        |
| Ø MPLS                                                                                                    | • |          |                 |       |                  |        |            |             |               |               |        |
| IP                                                                                                    | • | Local Ad | dress of Networ | ·k [  | 172 16 100 1/24  |        | Cấ         | u hình IP g | gateway       |               |        |
| ARP                                                                                                    |   | Local Au | areas of networ | ~ L   | 172.10.100.1/24  | ,      | Ho         | tspot và N  | etwork Mas    | k             |        |
| Accounting                                                                                                    |   | Mas      | querade Networ  | ·k 🛛  | 🖉 Chọn a         | uto NA | T địa      | chỉ         |               |               |        |
| Addresses                                                                                                    |   |          |                 |       |                  |        |            |             |               |               |        |
| DHCP Client                                                                                                    |   |          |                 |       |                  |        |            |             |               |               |        |

| 1116z                  | 100    | 0                                                                                 |
|------------------------|--------|-----------------------------------------------------------------------------------|
| 🔚 Interfaces           |        |                                                                                   |
| 🕌 🖁 Bridge             |        |                                                                                   |
| 🛫 Switch               |        | Back Next Cancer                                                                  |
| 📑 PPP                  |        |                                                                                   |
| °t <mark>8</mark> Mesh |        |                                                                                   |
| MPLS                   | •      |                                                                                   |
| IP                     | Ŧ      |                                                                                   |
| ARP                    |        | Address Pool of Network 🔻 172.16.100.10-172.16.100 🔺 Dải địa chỉ IP câp phát DHCP |
| Accounting             |        |                                                                                   |
| 🔚 Interfaces           |        |                                                                                   |
| 😹 Bridge               |        |                                                                                   |
| 🛫 Switch               |        | Back Next Cancel                                                                  |
| 📑 PPP                  |        |                                                                                   |
| °t <mark>8</mark> Mesh |        |                                                                                   |
| Ø MPLS                 | •      |                                                                                   |
| IP                     | •      |                                                                                   |
| ARP                    | [      | Select Certificate none Chọn none trong phân chứng chỉ                            |
| Accounting             |        |                                                                                   |
| 🔚 Interfaces           |        |                                                                                   |
| 📲 Bridge               |        |                                                                                   |
| 🛫 Switch               |        | Back Next Cancel                                                                  |
| 📑 PPP                  |        |                                                                                   |
| °T <mark>8</mark> Mesh |        |                                                                                   |
| MPLS                   | •      |                                                                                   |
| IP                     | Ŧ      |                                                                                   |
| ARP                    |        | IP Address of SMTP Server 0.0.0.0 Phân SMTP Server để như mặc định                |
| Accounting             |        |                                                                                   |
| Star Bridge            |        |                                                                                   |
| Switch                 |        | Back Next Cancel                                                                  |
|                        |        |                                                                                   |
| °te Mesh               |        |                                                                                   |
| 2 MPLS                 | •      |                                                                                   |
| 255 IP                 |        |                                                                                   |
| ARP                    | [      | ▼ 208.67.222.220 ▲ DNC                                                            |
| Accounting             |        | VNS Servers UNS                                                                   |
| Addresses              |        |                                                                                   |
| Interfaces             |        |                                                                                   |
| Bridge                 |        |                                                                                   |
| Switch                 |        | Back Next Cancel                                                                  |
|                        |        |                                                                                   |
| °T <sup>o</sup> Mesh   |        |                                                                                   |
| /2 MPLS                | •      |                                                                                   |
| 255 TP                 | -<br>- |                                                                                   |
| ARP                    |        | DNS Name mydns.vn domain nome) hože bě trấng                                      |
| Accounting             |        | domain name) noạc bo trong                                                        |
| Accounting             |        |                                                                                   |

| 1116                   | 111 | 0       |                   |          |                 |               |             |                   |               |        |
|------------------------|-----|---------|-------------------|----------|-----------------|---------------|-------------|-------------------|---------------|--------|
| Interfaces             |     |         |                   |          |                 |               |             |                   |               |        |
| 🕌 Bridge               |     |         |                   | _        |                 |               |             |                   |               |        |
| 🙄 Switch               |     | Васк    | INext Cance       |          |                 |               |             |                   |               |        |
| PPP                    |     |         |                   |          |                 |               |             |                   |               |        |
| °t <mark>8</mark> Mesh |     |         |                   |          |                 |               |             |                   |               |        |
| Ø MPLS                 | ►   | 1       |                   |          |                 |               |             |                   |               |        |
| 255 IP                 | Ŧ   |         |                   |          |                 |               |             |                   |               |        |
| ARP                    |     | Name o  | f Local HotSpot ( | Jser     | admin           | ÐÃ            | nguyên ni   | ur măc đinh       |               |        |
| Accounting             |     | Pa      | assword for the U | Jser     |                 |               | nguyen m    | iu mặc tinn       |               |        |
| Addresses              |     |         |                   |          |                 |               |             |                   |               |        |
| DHCP Client            |     |         |                   |          |                 |               |             |                   |               |        |
| 🤶 Wireless             |     | Servers | Server Profiles   | Users    | Liser Profiles  | Active Hosts  | IP Bindings | Service Ports     | Walled Garden | Walled |
| Interfaces             |     |         | Server Homes      | 03013    | User Fromes     | Active Hosts  | Tr Dinungs  | Service Forta     | Walled Garden | Walled |
| 📲 Bridge               |     | Add New | Hotspot Setup     |          |                 |               |             |                   |               |        |
| 🕎 Switch               |     |         |                   |          |                 |               |             |                   |               |        |
| PPP                    |     | 1 item  |                   |          |                 |               |             |                   |               |        |
| °t <mark>8</mark> Mesh |     | 1 nom   |                   |          |                 |               |             |                   |               |        |
| MPLS                   | •   |         | <b>▲</b> Name     |          | Interface       | Address       | Profile     | Addres<br>Per MAC |               |        |
| IP                     | •   | - D     | A hotspot1        |          | bridge-Mikrotik | hc hs-pool-17 | hsprof1     | 2                 |               |        |
| ARP                    |     |         | 4                 |          |                 |               |             | -                 |               |        |
| Accounting             |     |         | Hots              | spot sau | u khi tạo       |               |             |                   |               |        |
| Addresses              |     |         |                   |          |                 |               |             |                   |               |        |

Hotspot sau khi tạo, có thể đổi tên cho Hotspot bằng cách click vào đổi tên trong phần Name,

| Interfaces             |                                                |
|------------------------|------------------------------------------------|
| jum Interfaces         |                                                |
| 📲 Bridge               | OK Cancel Apply Remove Reset HTML              |
| 🛫 Switch               |                                                |
| 📑 PPP                  |                                                |
| °t <mark>8</mark> Mesh | not invalid not n11PS                          |
| Ø MPLS                 | Enabled 🗹                                      |
| 255 IP 🔻               |                                                |
| ARP                    | Name Mikrotik Hotspot Dol ten işi cilo Hotspot |
| Accounting             | Interface bridge-Mikrotik hotspot              |
| Addresses              |                                                |
| DHCP Client            | Address Pool hs-pool-17 V                      |
| DHCP Relay             |                                                |
| DHCP Server            | Inspirit .                                     |
| DNS                    | Idle Timeout 🔺 00:05:00                        |
| Firewall               |                                                |
| Hotspot                | Keepalive Timeout 🔹                            |
| IPsec                  | Addresses Per MAC A                            |
| Neighbors              |                                                |
| Packing                | IP of DNS Name 0.0.0.0                         |
| Pool                   |                                                |
| Routes                 | Proxy Status running                           |
|                        |                                                |

# II. Cấu hình Service Profiles

Trong thông tin Hotspot cần lưu ý phần Profile, các profile này được tạo ra trong tab Service Profiles, mặc định khi cấu hình hotspot nó sẽ tạo ra một Default profile. Các Profile này giúp đưa ra các chính sách truy cập người dùng, trang chào, giao thức hỗ trợ trên Web Login.

| 000                    | 111 | 9                       |                                                     |
|------------------------|-----|-------------------------|-----------------------------------------------------|
| Interfaces             |     |                         |                                                     |
| 🕌 Bridge               |     |                         |                                                     |
| 🛫 Switch               |     | OK Cancel Apply         | Remove Reset HIML                                   |
| PPP                    |     | not invalid not HTTPS   |                                                     |
| °t <mark>8</mark> Mesh |     |                         |                                                     |
| Ø MPLS                 | •   | Enabled                 |                                                     |
| 255 IP                 | •   |                         |                                                     |
| ARP                    |     | Name                    | Mikrotik Hotspot                                    |
| Accounting             |     | Interface               | bridge-Mikrotik hotspot 🔻                           |
| Addresses              |     |                         |                                                     |
| DHCP Client            |     | Address Pool            | hs-pool-17 🔻                                        |
| DHCP Relay             |     | Profile                 | berroft T Mac dinh môt Service Drofile durge tao ra |
| DHCP Server            |     |                         | isport - Mac unin mot Scrvice I rome duye tao ra    |
| DNS                    |     | Idle Timeout            | ▲ 00:05:00                                          |
| Firewall               |     |                         |                                                     |
| Hotspot                |     | Keepalive Timeout       | ▼                                                   |
| IPsec                  |     | Addresses Per MAC       | ▲ 2                                                 |
| Neighbors              |     |                         |                                                     |
| Packing                |     | IP of DNS Name          | 0.0.0.0                                             |
| Pool                   |     | Description of the last |                                                     |
| Routes                 |     | Proxy Status            | running                                             |

Để tạo một Service Profile mới vào *IP -> Hotspot -> Service Profiles* chọn *Add New*,

| ouick Set 🎽  |         |                 |        |                |        |           |             |               |               |        |
|--------------|---------|-----------------|--------|----------------|--------|-----------|-------------|---------------|---------------|--------|
| 🤶 Wireless   | Servers | Server Profiles | lisers | Liser Profiles | Active | Hoste     | IP Bindings | Service Ports | Walled Garden | Walled |
| 🔚 Interfaces |         | Server Homes    | 03013  | USCI I TOINCS  | Active | Hosts     | In Dinuniga | Bervice Forta | Walled Garden | Walled |
| 📲 Bridge     | Add Now |                 |        |                |        |           |             |               |               |        |
| 🛫 Switch     | Add New |                 |        |                |        |           |             |               |               |        |
| 📑 PPP        | 2 itoma |                 |        |                |        |           |             |               |               |        |
| ଂଅ Mesh      | 2 items |                 |        |                |        |           |             |               |               |        |
| MPLS         |         | <b>▲</b> Name   |        | DNS Name       | HTML   | Directory | Rate        | tx)           |               |        |
| 255 IP 🔻     | -       | Ø default       |        |                | hotspo | t         |             |               |               |        |
| ARP          |         | 4               |        |                |        |           |             |               |               |        |
| Accounting   |         |                 |        |                |        |           |             |               |               |        |
| Addresses    |         |                 |        |                |        |           |             |               |               |        |
| DHCP Client  |         |                 |        |                |        |           |             |               |               |        |
| DHCP Relay   |         |                 |        |                |        |           |             |               |               |        |
| DHCP Server  |         |                 |        |                |        |           |             |               |               |        |
| DNS          |         |                 |        |                |        |           |             |               |               |        |
| Firewall     |         |                 |        |                |        |           |             |               |               |        |
| Hotspot      |         |                 |        |                |        |           |             |               |               |        |
| IPsec        |         |                 |        |                |        |           |             |               |               |        |

| mm Internaces      | 0                    |                                                      |
|--------------------|----------------------|------------------------------------------------------|
| Standae            |                      |                                                      |
| 💬 Switch           | OK Cancel Apply      | Remove                                               |
| E PPP              |                      |                                                      |
| °to Mesh           | default              |                                                      |
| MPLS ►             |                      | Conorol                                              |
| 255 IP ¥           |                      | General                                              |
| ARP                | Name                 | User_Guest Tên của Profile                           |
| Accounting         | Hotspot Address      | ▲ 172.16.100.1 <b>Địa chỉ Hotspot</b>                |
| Addresses          |                      |                                                      |
| DHCP Client        | DNS Name             | •                                                    |
| DHCP Relay         | HTML Directory       | Cafe SolashPortal Thur muc chứa trang chào web login |
| DHCP Server        |                      | Ouv định tốc đô chung cho                            |
| DNS                | Rate Limit(rx/tx)    | ▲ 5M/5M                                              |
| Firewall           |                      | user truy cập notspot                                |
| Hotspot            | HTTP Proxy           | •                                                    |
| IPsec              | HTTP Proxy Port      | 0                                                    |
| Neighbors          |                      |                                                      |
| Packing            | SMTP Server          | ▼                                                    |
| Pool               |                      |                                                      |
| Routes             |                      | Login                                                |
| SMB                |                      | MAC Cookie                                           |
| SNMP               | Login By             | Các phương thức hỗ trợ login                         |
| Services           |                      |                                                      |
| Settings           |                      |                                                      |
| Socks              | MAC Auth. Password   |                                                      |
| TFTP               | HTTP Cookie Lifetime | 14.00:00:00 Thời gian lưu nhớ cookie login           |
| Traffic Flow       |                      |                                                      |
| UPnP               | SSL Certificate      | none 🔻                                               |
| Web Proxy          | Calib User Damain    |                                                      |
| 🔀 Routing 🕨        | Split User Domain    |                                                      |
| System             | Trial Uptime Limit   | 00:30:00                                             |
| Files              | Trial Untime Reset   | 14.00.00.00                                          |
| E Log              | ina optine Reset     |                                                      |
| 🥵 Radius           | Trial User Profile   | default 🔻                                            |
| 🔚 New Terminal     |                      | DADTHC                                               |
| 🎇 Tools 🔹 🕨        |                      | Chon vào khi sử dụng mốt                             |
| E MetaROUTER       | Use RADIUS           | Hotsnot RADIUS ngoài                                 |
| 🕭 Partition        | Default Domain       | v                                                    |
| 📙 Make Supout.rif  |                      |                                                      |
| 🔄 Undo             | Location ID          | ▼                                                    |
| 🔿 Redo             | Location Name        | <b>v</b>                                             |
| 🙌 Hide Menu        |                      |                                                      |
| ••• Hide Passwords | MAC Format           | XX::XX::XX::XX::XX: ¥                                |
| 🜩 Safe Mode        | Accounting           |                                                      |
| Design Skin        |                      |                                                      |
| 😧 Manual           | Interim Update       | V                                                    |

Lưu ý: + Trong phần *Login By*, khi muốn người dùng mỗi lần Logout phải nhập account để Login lại thì bỏ chọn phần *Cookie*.

+ Hotspot cũng hỗ trợ với một RADIUS ngoài bằng cách click chọn vào mục RADIUS, việc cấu hình RADIUS sẽ được thực hiện trong *Radius -> Add New*,

| Mile Mil               |                                                        |
|------------------------|--------------------------------------------------------|
| 🔚 Interfaces           |                                                        |
| 😹 Bridge               |                                                        |
| 🛫 Switch               | Add New Incoming                                       |
| 📑 PPP                  |                                                        |
| °t <mark>8</mark> Mesh |                                                        |
| Ø MPLS                 | # Service Called ID Domain Address Secret              |
| 255 IP 🕨               |                                                        |
| 🎉 Routing 🛛 🕨          |                                                        |
| 🎲 System 🕨 🕨           |                                                        |
| 👰 Queues               |                                                        |
| 📄 Files                |                                                        |
| E Log                  |                                                        |
| 💁 Radius               |                                                        |
| 📰 New Terminal         |                                                        |
| Cấu hình các t         | hông số sau,                                           |
| 🚊 Wireless             |                                                        |
| Interfaces             |                                                        |
| 📲 🖁 Bridge             | OK Cancel Apply Remove Reset Status                    |
| 🙄 Switch               |                                                        |
| PPP                    |                                                        |
| °t₀ Mesh               | Enabled Bật kich hoạt Radius                           |
| MPLS                   |                                                        |
| 255 IP 🕨               |                                                        |
| 😹 Routing 🕨 🕨          | Service Photsnot wireless Chon dich vu sử dung Radius  |
| 💮 System 🕨             |                                                        |
| Queues                 |                                                        |
| Files                  | Called ID 🔻                                            |
| E Log                  | Domain 🔻                                               |
| Mary Tampinal          |                                                        |
| Toola                  | Address 54.247.117.188 Dia chỉ và mã Secret của Padius |
| MetaROUTER             | Secret                                                 |
| Partition              |                                                        |
| Make Supout.rif        | Authentication Port 1812                               |
|                        | Accounting Port 1813                                   |
| Redo                   |                                                        |
| Ma Hide Meery          | Timeout 300 ms Thời gian timeout                       |
| Hide Passwords         | Accounting Backup                                      |
| A Safe Mode            |                                                        |
| Design Skin            | Realm 🔻                                                |
|                        | Suc Adducer 💌                                          |
| 👽 Manual               | STC. Address V                                         |

+ Web Login trang chào và file backup sẽ được lưu trữ trong trường mục *Files* trên Router,

|                   | 2        |                         |                 |                   |           |                      |          |
|-------------------|----------|-------------------------|-----------------|-------------------|-----------|----------------------|----------|
| Bridge            |          |                         |                 |                   |           |                      |          |
| 💬 Switch          | Backup   | Jpload: Chọn Tệp tin Kh | iông có tệpo    | o được chọn       |           |                      |          |
| PPP               |          |                         |                 |                   |           |                      |          |
| °t¦8 Mesh         | 64 items |                         | . /             |                   |           |                      |          |
| Ø MPLS            |          | ≰ File Name             | mục chừa        | Web Login<br>Type | Size      | Creation Time        |          |
| 255 IP 🕨          | -        | 🗀 Cafe_SplashPortal     |                 | directory         |           | Jan/03/1970 00:50:13 |          |
| 😹 Routing 🕨 🕨     | -        | 🖹 Cafe_SplashPortal/al  | login.html      | .html file        | 1293 B    | Jan/03/1970 00:50:14 | Download |
|                   | -        | Cafe_SplashPortal/bl    | lock.html       | .html file        | 2073 B    | Jan/03/1970 00:50:14 | Download |
| 🙊 Queues          | -        | Cafe_SplashPortal/cs    | ss              | directory         |           | Jan/03/1970 00:50:13 |          |
| 📄 Files           | -        | Cafe_SplashPortal/cs    | ss/style.css    | .css file         | 6.7 KiB   | Jan/03/1970 00:50:14 | Download |
| E Log             | -        | Cafe_SplashPortal/er    | rror.html       | .html file        | 826 B     | Jan/03/1970 00:50:14 | Download |
| 🧟 Radius          | -        | Cafe_SplashPortal/er    | rrors.txt       | .txt file         | 3615 B    | Jan/03/1970 00:50:14 | Download |
| 📧 New Terminal    | -        | 🗀 Cafe_SplashPortal/in  | ng              | directory         |           | Jan/03/1970 00:50:13 |          |
| 🄀 Tools 🔹 🕨       | -        | Cafe_SplashPortal/in    | ng/cafe3.jpg    | .jpg file         | 107.5 KiB | Jan/03/1970 00:50:14 | Download |
| E MetaROUTER      | -        | Cafe_SplashPortal/in    | ng/logovientin. | .png file         | 13.9 KiB  | Jan/03/1970 00:50:14 | Download |
| 🔚 Partition       | -        | Cafe_SplashPortal/lo    | gin.html        | .html file        | 3956 B    | Jan/03/1970 00:50:14 | Download |
| 📑 Make Supout.rif | -        | Cafe_SplashPortal/lo    | gout.html       | .html file        | 2246 B    | Jan/03/1970 00:50:14 | Download |
| 🔄 Undo            | -        | 🗀 Cafe_SplashPortal/lv  | r               | directory         |           | Jan/03/1970 00:50:13 |          |
| Aredo 🔿           | -        | Cafe_SplashPortal/lv    | /alogin.html    | .html file        | 1303 B    | Jan/03/1970 00:50:14 | Download |
| Hide Menu         | -        | Cafe_SplashPortal/Iv    | /errors.txt     | .txt file         | 3810 B    | Jan/03/1970 00:50:14 | Download |
| Hide Passwords    | -        | Cafe_SplashPortal/lv    | /login.html     | .html file        | 3408 B    | Jan/03/1970 00:50:14 | Download |
| A Safe Mode       | -        | Cafe_SplashPortal/Iv    | /logout.html    | .html file        | 1843 B    | Jan/03/1970 00:50:14 | Download |
| Design Skin       | -        | Cafe_SplashPortal/lv    | /radvert.html   | .html file        | 1475 B    | Jan/03/1970 00:50:14 | Download |
| Manual            | -        | Cafe_SplashPortal/Iv    | /status.html    | .html file        | 2760 B    | Jan/03/1970 00:50:14 | Download |
|                   | -        | Cafe_SplashPortal/m     | nd5.js          | .js file          | 7.0 KiB   | Jan/03/1970 00:50:14 | Download |
| Craphs            | -        | Cafe_SplashPortal/ra    | advert.html     | .html file        | 1481 B    | Jan/03/1970 00:50:14 | Download |
| Graphs            | -        | Cafe_SplashPortal/re    | edirect.html    | .html file        | 318 B     | Jan/03/1970 00:50:14 | Download |
| End-User License  | -        | 🖹 Cafe SplashPortal/rl  | ogin html       | html file         | 850 B     | lan/03/1970 00+50+14 | Download |

# III. <u>Upload Trang chào và sửa đối</u> 1. Upload trang chào

Web Login trang chào và file backup sẽ được lưu trữ trong trường mục *Files* trên Router,

|                        | 2        |                                   |                |           |                      |          |
|------------------------|----------|-----------------------------------|----------------|-----------|----------------------|----------|
| Bridge                 |          |                                   | . Autor change |           |                      |          |
| 🛫 Switch               | Васкир   | Upload: Chọn lệp tin Không có tệp | b được chọn    |           |                      |          |
| 📑 PPP                  |          |                                   |                |           |                      |          |
| °t <mark>°</mark> Mesh | 64 items | There exercises to have           | XX7-b X        |           |                      |          |
| 🖉 MPLS 🔹 🕨             |          | ▲ File Name                       | Type           | Size      | Creation Time        |          |
| 255 IP 🕨               | -        | 🗀 Cafe_SplashPortal               | directory      |           | Jan/03/1970 00:50:13 |          |
| 🗟 Routing 🛛 🕨          | -        | 🖹 Cafe_SplashPortal/alogin.html   | .html file     | 1293 B    | Jan/03/1970 00:50:14 | Download |
| 🕃 System 🕨             | -        | Cafe_SplashPortal/block.html      | .html file     | 2073 B    | Jan/03/1970 00:50:14 | Download |
| Queues                 | -        | Cafe_SplashPortal/css             | directory      |           | Jan/03/1970 00:50:13 |          |
| ] Files                | -        | Cafe_SplashPortal/css/style.css   | .css file      | 6.7 KiB   | Jan/03/1970 00:50:14 | Download |
| Log                    | -        | Cafe_SplashPortal/error.html      | .html file     | 826 B     | Jan/03/1970 00:50:14 | Download |
| 🔒 Radius               | -        | Cafe_SplashPortal/errors.txt      | .txt file      | 3615 B    | Jan/03/1970 00:50:14 | Download |
| New Terminal           | -        | Cafe_SplashPortal/img             | directory      |           | Jan/03/1970 00:50:13 |          |
| 🖁 Tools 🔹 🕨            | -        | Cafe_SplashPortal/img/cafe3.jpg   | .jpg file      | 107.5 KiB | Jan/03/1970 00:50:14 | Download |
| MetaROUTER             | -        | Cafe_SplashPortal/img/logovientin | .png file      | 13.9 KiB  | Jan/03/1970 00:50:14 | Download |
| Partition              | -        | Cafe_SplashPortal/login.html      | .html file     | 3956 B    | Jan/03/1970 00:50:14 | Download |
| J Make Supout.rif      | -        | Cafe_SplashPortal/logout.html     | .html file     | 2246 B    | Jan/03/1970 00:50:14 | Download |
| 🗨 Undo                 | -        | Cafe_SplashPortal/lv              | directory      |           | Jan/03/1970 00:50:13 |          |
| 🔷 Redo                 | -        | Cafe_SplashPortal/lv/alogin.html  | .html file     | 1303 B    | Jan/03/1970 00:50:14 | Download |
| hide Menu              | -        | Cafe_SplashPortal/lv/errors.txt   | .txt file      | 3810 B    | Jan/03/1970 00:50:14 | Download |
| Hide Passwords         | -        | Cafe_SplashPortal/lv/login.html   | .html file     | 3408 B    | Jan/03/1970 00:50:14 | Download |
| Safe Mode              | -        | Cafe_SplashPortal/lv/logout.html  | .html file     | 1843 B    | Jan/03/1970 00:50:14 | Download |
| Design Skin            | -        | Cafe_SplashPortal/lv/radvert.html | .html file     | 1475 B    | Jan/03/1970 00:50:14 | Download |
| Manual                 | -        | Cafe_SplashPortal/lv/status.html  | .html file     | 2760 B    | Jan/03/1970 00:50:14 | Download |
| Manual                 | -        | Cafe_SplashPortal/md5.js          | .js file       | 7.0 KiB   | Jan/03/1970 00:50:14 | Download |
| WINBOX                 | -        | Cafe_SplashPortal/radvert.html    | .html file     | 1481 B    | Jan/03/1970 00:50:14 | Download |
| Graphs                 | -        | Cafe_SplashPortal/redirect.html   | .html file     | 318 B     | Jan/03/1970 00:50:14 | Download |
| End-User License       |          | _                                 |                |           |                      |          |

Dê Upload Trang chào web login có thể thực hiện dựa trên Winbox kết nối trực tiếp tới Mikrotik thông qua địa chỉ Gateway.

| Login:    | admin                      |           | 7      |
|-----------|----------------------------|-----------|--------|
| Password: |                            |           | Save   |
|           | Keep Passwo<br>Secure Mode | ord       | Remove |
| ~         | Load Previou               | s Session | Tools  |
| Note:     |                            |           |        |
| ddress 🕗  | User                       | Note      |        |

Trong giao diện Winbox, chọn vào mục Files trong danh sách menu bên trái

| S admin@192.168.88.1 | (MikroTik) - WinBox v6.5 on RB2011U | iAS-2HnD (mip: | sbe)         |                      |                      |
|----------------------|-------------------------------------|----------------|--------------|----------------------|----------------------|
| Safe Mode            |                                     |                |              |                      | 🗹 Hide Passwords 📕 🖡 |
| 🖉 Quick Set          | File List                           |                |              |                      |                      |
| Interfaces           | 🗕 🍸 🗎 🔒 Backup F                    | Restore        |              |                      | Find                 |
| Wireless             | File Name                           | Туре           | Size         | Creation Time        |                      |
| Se Prideo            | auto-before-reset.backup            | backup         | 27.6 KiB     | Jan/02/1970 00:09:04 |                      |
| 2 S bluge            | hotspot                             | directory      |              | Jan/02/1970 20:03:58 |                      |
| 🚅 PPP                | hotspot/alogin.html                 | .html file     | 1293 B       | Jan/02/1970 20:03:58 |                      |
| Switch               | hotspot/error.html                  | .html file     | 898 B        | Jan/02/1970 20:03:58 |                      |
| TE SWIGH             | hotspot/errors.txt                  | .txt file      | 3615 B       | Jan/02/1970 20:03:58 |                      |
| °t¦8 Mesh            | hotspot/img                         | directory      |              | Jan/02/1970 20:03:58 |                      |
| [255] IP             | hotspot/img/logobottom.png          | .png file      | 3925 B       | Jan/02/1970 20:03:58 |                      |
|                      | hotspot/login.html                  | .html file     | 3454 B       | Jan/02/1970 20:03:58 |                      |
| 🧷 MPLS 🗈 🗈           | hotspot/logout.html                 | .html file     | 1813 B       | Jan/02/1970 20:03:58 |                      |
| 😹 Routina 🛛 🗅        | hotspot/lv                          | directory      |              | Jan/02/1970 20:03:58 |                      |
|                      | hotspot/lv/alogin.html              | .html file     | 1303 B       | Jan/02/1970 20:03:58 |                      |
| System P             | hotspot/lv/errors.txt               | .bt file       | 3810 B       | Jan/02/1970 20:03:58 |                      |
| Queues               | hotspot/lv/login.html               | .html file     | 3408 B       | Jan/02/1970 20:03:58 |                      |
|                      | hotspot/lv/logout.html              | .html file     | 1843 B       | Jan/02/1970 20:03:58 |                      |
| - Files              | hotspot/lv/radvert.html             | .html file     | 1475 B       | Jan/02/1970 20:03:58 |                      |
| Elog                 | hotspot/lv/status.html              | .html file     | 2760 B       | Jan/02/1970 20:03:58 |                      |
|                      | hotspot/md5.js                      | .js file       | 7.0 KiB      | Jan/02/1970 20:03:58 |                      |
| Ma hadius            | hotspot/radvert.html                | .html file     | 1481 B       | Jan/02/1970 20:03:58 |                      |
| 🔰 💥 Tools 🛛 🗎        | hotspot/redirect.html               | .html file     | 318 B        | Jan/02/1970 20:03:58 |                      |
| E New Teminal        | hotspot/rlogin.html                 | .html file     | 850 B        | Jan/02/1970 20:03:58 |                      |
|                      | hotspot/status.html                 | .html file     | 3009 B       | Jan/02/1970 20:03:58 |                      |
| 🔜 🔜 MetaROUTER       | hotspot/xml                         | directory      |              | Jan/02/1970 20:03:58 |                      |
| Partition            | hotspot/xml/WISPAccessGa            | . xsd file     | 4251 B       | Jan/02/1970 20:03:58 |                      |
|                      | hotspot/xml/alogin.html             | .html file     | 821 B        | Jan/02/1970 20:03:58 |                      |
| 💶 🛄 Make Supout.rif  | hotspot/xml/error.html              | .html file     | 416 B        | Jan/02/1970 20:03:58 |                      |
| S 🕜 Manual           | hotspot/xml/flogout.html            | .html file     | 361 B        | Jan/02/1970 20:03:58 |                      |
|                      | hotspot/xml/login.html              | .html file     | 787 B        | Jan/02/1970 20:03:58 |                      |
| Exit                 | hotspot/xml/logout.html             | .html file     | 359 B        | Jan/02/1970 20:03:58 |                      |
| L.                   | hotspot/xml/rlogin.html             | .html file     | 530 B        | Jan/02/1970 20:03:58 |                      |
| Ite                  | Skins                               | directory      |              | Jan/01/1970 00:00:01 |                      |
| SOL                  |                                     |                |              |                      |                      |
| ш.                   | 30 items                            | 17.1 MiB of 12 | 8.0 MiB used |                      | 86% free             |

Kéo gói thư mục Trang chào vào cửa sổ Files List trong trường mục Files,

| Sadmin@192.168.88.1    | (MikroTik) - WinBox v6.5 on RB2011Ui | AS-2HnD (mipsbe)           |                          |                                         |                     |
|------------------------|--------------------------------------|----------------------------|--------------------------|-----------------------------------------|---------------------|
| Safe Mode              |                                      |                            |                          | 🗹 Hide Passwords 📕 🛅                    |                     |
| A Quick Set            | File List                            |                            |                          |                                         | - • ×               |
| Interfaces             | 😑 🍸 📑 💼 Backup                       |                            |                          |                                         |                     |
| 📜 Wireless             | File Name                            | Size                       | V New folder (3)         | ✓ ★ Search New folder (3)               | 2                   |
| Bridge                 | auto-before-reset.backup             | directo                    | Organize 🔻 🔚 Open Includ | e in library 🔻 Share with 👻 E-mail 🔉    | i • 🔳 🔞             |
| 📑 PPP                  | hotspot/alogin.html                  | html file Copy 129         |                          | A                                       |                     |
| Switch                 | hotspot/error.html                   | .html file 89              | 🔶 Favorites              | Name                                    | Date modified       |
| ⇒ JWILGH               | hotspot/errors.bd                    | .txt file 361              | Deckton                  | 1 Untransformed an adval                | 4/11/2014 4-40 DM4  |
| °t <mark>8</mark> Mesh | hotspot/img                          | directory                  | Desktop                  |                                         | 4/11/2014 4:49 PIVI |
| 255 IP                 | hotspot/img/logobottom.png           | png file 392               | 📕 Downloads              | 📰 Bao Cao Ke Hoach Thiet Ke Mo Hinh Ch  | 4/11/2014 9:54 PM   |
|                        | hotspot/login.html                   | .html file 345             | Secent Places            | Huong Dan Cau Hinh Hotspot Cho Rout     | 4/11/2014 10:08 PM  |
| WPLS P                 | hotspot/logout.html                  | .html file 181             | ConsDrive                | Den Universität Terres Chern Vis Sure D | 4/11/2014 0-54 014  |
| 🔀 Routing              | hotspot/lv                           | directory                  | Chebrive                 | Huong Dan Opload Trang Chao va Sua D    | 4/11/2014 9:54 PIVI |
| 402 Custom             | hotspot/lv/alogin.html               | .html file 130             | 📥 Google Drive           |                                         |                     |
| gge System             | hotspot/lv/errors.txt                | .txt file 381              | 🔚 Libraries              |                                         |                     |
| Queues                 | hotspot/lv/login.html                | .html file 340             |                          |                                         |                     |
| Files                  | hotspot/lv/logout.html               | .html file 184             |                          |                                         |                     |
| TICS                   | hotspot/lv/radvert.html              | .html file 142             | 📜 Libraries              |                                         |                     |
| E Log                  | l hotspot/lv/status.html             | .html file 276             | Documents                |                                         |                     |
| Radius                 | l hotspot/md5.js                     | js file 7.0                | bocaments                |                                         |                     |
|                        | hotspot/radvert.html                 | html file 148              | Music                    | III                                     | •                   |
| 💥 Tools 🗈              | hotspot/redirect.html                | html file 31               | Hotspot portal Date mod  | fied: 4/11/2014 4:49 PM                 |                     |
| New Terminal           | hotspot/rlogin.html                  | .html file 85              | File folder              |                                         |                     |
|                        | hotspot/status.html                  | .html file 300             | Theroider                |                                         |                     |
| MetaROUTER             | hotspot/xml                          | directory                  |                          |                                         |                     |
| 👌 🦺 Partition          | hotspot/xml/WISPAccessGa             | xsd file 4251 B            | Jan/02/1970 20:03:58     |                                         |                     |
| <b>—</b>               | hotspot/xml/alogin.html              | html file 821 B            | Jan/02/1970 20:03:58     |                                         |                     |
| Make Supout.m          | hotspot/xml/error.html               | .html file 416 B           | Jan/02/1970 20:03:58     |                                         |                     |
| Nanual 😧               | line hotspot/xml/flogout.html        | Intmi file 361 B           | Jan/02/1970 20:03:58     |                                         |                     |
| (0                     | hotspot/xml/login.html               | .html file 787 B           | Jan/02/1970 20:03:58     |                                         |                     |
|                        | ⊟ hotspot/xml/logout.html            | Intml file 359 B           | Jan/02/19/0 20:03:58     |                                         |                     |
| 1                      | ⊟ hotspot/xml/rlogin.html            | Intml file 530 B           | Jan/02/19/0 20:03:58     |                                         |                     |
| ute                    | skins                                | directory                  | Jan/01/1970 00:00:01     |                                         |                     |
| R                      | 30 items                             | 17.1 MiB of 128.0 MiB used | 86% free                 |                                         |                     |
|                        |                                      | 1                          |                          |                                         |                     |

File Trang chào sau khi tải vào Router

| 1                           | 116               | ê Jun           | 6                                    |                        |           |                       |                  |            |
|-----------------------------|-------------------|-----------------|--------------------------------------|------------------------|-----------|-----------------------|------------------|------------|
| 0                           | admi              | in@192.168.88.1 | (MikroTik) - WinBox v6.5 on RB2011Ui | AS-2HnD (mipsbe)       |           |                       |                  | x          |
| $\left[ \mathbf{b} \right]$ | C <sup>4</sup>    | Safe Mode       |                                      |                        |           |                       | ✓ Hide Passwords | <b>=</b> 🔒 |
|                             | <u>*</u>          | Quick Set       | File List                            |                        |           |                       |                  | Ξ×         |
|                             | )<br>Inn          | Interfaces      | - 🗑 🖹 Backup R                       | estore                 |           |                       | Fina             |            |
|                             | ÷.                | Wirologo        |                                      | Time                   | Ciara (   | Prostian Time         |                  |            |
|                             | -                 | WIICIESS        | L Hotspot portal                     | Type<br>directory      | Size (    | Jan/02/19/0104-24-49  |                  | <b>-</b>   |
|                             | 25                | Bridge          | Hotspot portal Hotspot portal        | html file              | 1293 B    | Jan/02/1970 04:24:49  |                  |            |
|                             |                   | PPP             | Hotspot portal/block btml            | html file              | 2073 B    | lan/02/1970 04:24:49  |                  | -          |
|                             |                   | 0               | Hotspot portal/ciss                  | directory              | 20/00     | Jan/02/1970 04:24:49  |                  |            |
|                             |                   | Switch          | Hotspot portal/css/style.css         | .css file              | 6.7 KiB   | Jan/02/1970 04:24:49  |                  |            |
|                             | °të i             | Mesh            | Hotspot portal/error.html            | .html file             | 826 B     | Jan/02/1970 04:24:49  |                  |            |
|                             | 255               | IP N            | Hotspot portal/errors.txt            | .txt file              | 3615 B    | Jan/02/1970 04:24:49  |                  |            |
|                             |                   |                 | Hotspot portal/img                   | directory              |           | Jan/02/1970 04:24:49  |                  |            |
|                             | $\langle \rangle$ | MPLS 🗅          | Hotspot portal/img/bg_image          | .jpg file              | 386.7 KiB | Jan/02/1970 04:24:50  |                  |            |
|                             | 22                | Routing D       | Hotspot portal/login.html            | .html file             | 3819 B    | Jan/02/1970 04:24:50  |                  |            |
|                             | 000               | <b>.</b>        | Hotspot portal/logout.html           | .html file             | 2246 B    | Jan/02/1970 04:24:50  |                  |            |
|                             | 883 F             | System 1        | Hotspot portal/lv                    | directory              |           | Jan/02/1970 04:24:49  |                  |            |
|                             | <b>\$</b>         | Queues          | Hotspot portal/lv/alogin.html        | .html file             | 1303 B    | Jan/02/1970 04:24:50  |                  |            |
|                             |                   | Dies            | Hotspot portal/lv/errors.bt          | .txt file              | 3810 B    | Jan/02/1970 04:24:50  |                  |            |
|                             |                   | riles           | Hotspot portal/lv/login.html         | .html file             | 3408 B    | Jan/02/1970 04:24:50  |                  |            |
|                             |                   | Log             | Hotspot portal/lv/logout.html        | .html file             | 1843 B    | Jan/02/1970 04:24:50  |                  |            |
|                             | <b>6</b> 0. 1     | Radius          | Hotspot portal/lv/radvert.html       | .html file             | 1475 B    | Jan/02/1970 04:24:50  |                  |            |
|                             |                   | i idulus        | Hotspot portal/lv/status.html        | .html file             | 2760 B    | Jan/02/1970 04:24:50  |                  |            |
|                             | ×.                | Tools 🗅         | Hotspot portal/md5.js                | .js file               | 7.0 KiB   | Jan/02/1970 04:24:50  |                  |            |
|                             | 2                 | New Terminal    | Hotspot portal/radvert.html          | .html file             | 1481 B    | Jan/02/1970 04:24:50  |                  |            |
|                             |                   |                 | Hotspot portal/redirect.html         | .html file             | 318 B     | Jan/02/1970 04:24:50  |                  | _          |
|                             |                   | MetaROUTER      | Hotspot portal/rlogin.html           | .html file             | 850 B     | Jan/02/19/0 04:24:50  |                  | _          |
|                             | l 🏉 I             | Partition       | Hotspot portal/scss                  | directory              | 0000 D    | Jan/02/19/0 04:24:49  |                  | _          |
| Ĭ                           |                   | Maka Supart of  | Hotspot portal/scss/style.scss       | .scss file             | 3293 B    | Jan/02/19/0 04:24:50  |                  | _          |
| ы                           |                   | Make Supput III | Hotspot portal/status.ntml           | .html file             | 3605 B    | Jan/02/19/0 04:24:50  |                  | _          |
| Е.                          | <b>Q</b>          | Manual          | Hotspot portal/xml                   | directory              | 4051 D    | Jan/02/19/0 04:24:49  |                  | -          |
| $\geq$                      |                   | Fxit            | Hotspot portal/xml/vVISPAcc          | XSCI TILE              | 4201 D    | Jan/02/1970 04:24:50  |                  | -          |
| 10                          |                   |                 | Hotspot portal/xml/alogin.ntml       | .numi nie<br>html filo | 021 D     | Jan/02/1970 04:24:50  |                  | -          |
| ö                           |                   |                 | Hotspot portal/xml/flogout html      | html file              | 261 B     | lan /02/1970 04:24:50 |                  |            |
| Ĕ                           |                   |                 | Hotspot portal/xml/logidt.ntml       | html file              | 787 B     | lan/02/1970 04:24:50  |                  |            |
| E D                         |                   |                 | Hotspot portal/xml/logout html       | html file              | 359 B     | Jan/02/1970 04:24:50  |                  |            |
| DC DC                       |                   |                 | Hotspot portal/xml/dogin.html        | html file              | 530 B     | Jan/02/1970 04:24:50  |                  |            |
| R                           |                   |                 | C2 items                             | 17.7 MiD of 120.0 M    | Durand    |                       | C°/ frag         |            |
|                             |                   |                 | b3 items                             | 17.7 MIB of 128.0 M    | IB USED   | 8                     | oo /o mee        |            |

# 2. Cách sửa đổi trang chào

Lựa chọn file cần sửa đổi, xóa và up lên một file khác tương ứng tại cùng vị trí và cùng tên file, chẳng hạn để thay đổi hình ảnh nền trang chào, xóa file image trong thư mục img và up lên một image khác cùng tên tương ứng vào vị trí đó trong cây thư mục trang chào.

Để xóa file chọn vào file cần xóa và click vào nút "-"

| Sadmin@192.168.88.1          | (MikroTik) - WinBox v6.5 on RB2011UiAS-2H | InD (mipsbe)     |            |                      |                      |                    |  |
|------------------------------|-------------------------------------------|------------------|------------|----------------------|----------------------|--------------------|--|
| 🖒 🖓 🛛 Safe Mode              |                                           |                  |            |                      |                      | Hide Passwords 📕 🛅 |  |
| 🖌 Quick Set                  | File List                                 |                  |            |                      |                      |                    |  |
| Interfaces                   | 🗕 🍸 🗈 🛍 Backup Restore                    |                  |            |                      |                      | Find               |  |
| <ol> <li>Wireless</li> </ol> | File Name                                 | 1                | Туре       | Size                 | Creation Time        | <b>•</b>           |  |
| Bridge                       | Hotspot portal                            |                  | directory  |                      | Jan/02/1970 04:24:49 | +                  |  |
|                              | Hotspot portal/alogin.html                |                  | .html file | 1293 B               | Jan/02/1970 04:24:49 |                    |  |
| PPP                          | Hotspot portal/block.html                 |                  | .html file | 2073 B               | Jan/02/1970 04:24:49 |                    |  |
| 💬 Switch                     | Hotspot portal/css                        |                  | directory  |                      | Jan/02/1970 04:24:49 |                    |  |
|                              | Hotspot portal/css/style.css              |                  | .css file  | 6.7 KiB              | Jan/02/1970 04:24:49 |                    |  |
| °t© Mesh                     | Hotspot portal/error.html                 |                  | .html file | 826 B                | Jan/02/1970 04:24:49 |                    |  |
| 255 IP                       | Hotspot portal/errors.txt                 |                  | .bt file   | 3615 B               | Jan/02/1970 04:24:49 |                    |  |
|                              | Hotspot portal/img                        |                  | directory  |                      | Jan/02/1970 04:24:49 |                    |  |
| W MPLS                       | Hotspot portal/img/bg_image.jpg           |                  | .jpg file  | 386.7 KiB            | Jan/02/1970 04:24:50 |                    |  |
| 🐹 Routing 🛛 🗅                | Hotspot portal/login.html                 |                  | .html file | 3819 B               | Jan/02/1970 04:24:50 |                    |  |
| Statem N                     | Hotspot portal/logout.html                |                  | .html file | 2246 B               | Jan/02/1970 04:24:50 |                    |  |
| sige System                  | Hotspot portal/lv                         |                  | directory  |                      | Jan/02/1970 04:24:49 |                    |  |
| Queues                       | Hotspot portal/lv/alogin.html             |                  | .html file | 1303 B               | Jan/02/1970 04:24:50 |                    |  |
| Eles                         | Hotspot portal/lv/errors.txt              |                  | .bt file   | 3810 B               | Jan/02/1970 04:24:50 |                    |  |
| Files                        | Hotspot portal/lv/login.html              |                  | .html file | 3408 B               | Jan/02/1970 04:24:50 |                    |  |
| 📄 Log                        | Hotspot portal/lv/logout.html             |                  | .html file | 1843 B               | Jan/02/1970 04:24:50 |                    |  |
| A Radius                     | Hotspot portal/lv/radvert.html            |                  | .html file | 1475 B               | Jan/02/1970 04:24:50 |                    |  |
|                              | Hotspot portal/lv/status.html             |                  | .html file | 2760 B               | Jan/02/1970 04:24:50 |                    |  |
| 🗙 Tools 🗈                    | Hotspot portal/md5.js                     |                  | .js file   | 7.0 KiB              | Jan/02/1970 04:24:50 |                    |  |
| New Terminal                 | Hotspot portal/radvert.html               |                  | .html file | 1481 B               | Jan/02/1970 04:24:50 |                    |  |
|                              | Hotspot portal/redirect.html              |                  | .html file | 318 B                | Jan/02/1970 04:24:50 |                    |  |
| MetaROUTER                   | Hotspot portal/rlogin.html                |                  | .html file | 850 B                | Jan/02/1970 04:24:50 |                    |  |
| Partition                    | Hotspot portal/scss                       |                  | directory  |                      | Jan/02/1970 04:24:49 |                    |  |
|                              | Hotspot portal/scss/style.scss            |                  | .scss file | 3293 B               | Jan/02/1970 04:24:50 |                    |  |
| Make Supout.nf               | Hotspot portal/status.html                |                  | .html file | 3605 B               | Jan/02/1970 04:24:50 |                    |  |
| 🚾 😢 Manual                   | Hotspot portal/xml                        |                  | directory  |                      | Jan/02/1970 04:24:49 |                    |  |
|                              | Hotspot portal/xml/WISPAccessGate         | xsd file         | 4251 B     | Jan/02/1970 04:24:50 |                      |                    |  |
|                              | Hotspot portal/xml/alogin.html            |                  | .html file | 821 B                | Jan/02/1970 04:24:50 |                    |  |
| S                            | Hotspot portal/xml/error.html             |                  | .html file | 416 B                | Jan/02/1970 04:24:50 |                    |  |
| 2                            | Hotspot portal/xml/flogout.html           |                  | .html file | 361 B                | Jan/02/1970 04:24:50 |                    |  |
| Ø                            | Hotspot portal/xml/login.html             |                  | .html file | 787 B                | Jan/02/1970 04:24:50 |                    |  |
| nt                           | Hotspot portal/xml/logout.html            |                  | .html file | 359 B                | Jan/02/1970 04:24:50 |                    |  |
| 0                            | Hotspot portal/xml/rlogin.html            |                  | .html file | 530 B                | Jan/02/19/0 04:24:50 | +                  |  |
|                              | 63 items (1 selected) 17.7                | MiB of 128.0 Mil | 8 used     |                      | 86% free             |                    |  |

Kéo thả ảnh nền mới vào đúng vị trí file image ban đầu, lưu ý file ảnh mới phải cùng tên và định dạng đuôi với file ảnh ban đầu

| Sadmin@192.168.88.1 | (MikroTik) - WinBox v6.5 on RB2011UiAS-2HnD (mipsbe)              |             |                                  |                                           |
|---------------------|-------------------------------------------------------------------|-------------|----------------------------------|-------------------------------------------|
| Safe Mode           |                                                                   |             | V Hid                            | le Passwords 📕 🛅                          |
| Quick Set           | File List                                                         |             |                                  |                                           |
| Interfaces          | - 🍸 🖹 🖹 Backup Restore                                            |             |                                  | Find                                      |
| 🔔 Wireless          | File Name                                                         | Туре        | Size Creation Time               | ▼                                         |
| Bridge              | Hotspot portal                                                    | directory   | Jan/02/1970 04:24:49             | •                                         |
|                     | Hotspot portal/alogin.html                                        | .html file  | the second second                |                                           |
|                     | Hotspot portal/block nitrii                                       | directory   | 000                              |                                           |
| 🛫 Switch            | Hotspot portal/css/style css                                      | css file    | - C ( ) - K Hotspot portal 🕨 img | 👻 🍫 Search img 🔎                          |
| °t8 Mesh            | Hotspot portal/error.html                                         | .html file  |                                  |                                           |
| 255 IP              | E Hotspot portal/errors.txt                                       | .bt file    | Organize 🔻 🔚 Preview 🔻 Sha       | are with 🔻 🛛 Slide show 🛛 Print 🔉 📰 🖝 🔲 🔞 |
|                     | Hotspot portal/img                                                | directory   |                                  |                                           |
| W MPLS              | Hotspot portal/login.html                                         | ppy ml file | 🖌 🙀 Favorites                    |                                           |
| 🔀 Routing 🗈         | Hotspot portal/logout.html                                        | btml file   | Desktop                          |                                           |
| 🎡 System 🗈          | Hotspot portal/lv /alogin html                                    | html file   | Downloads                        |                                           |
|                     | Hotspot portal/tv/errors bt                                       | bt file     | Downloads                        | bg_image                                  |
|                     | Hotspot portal/lv/login.html                                      | .html file  | Recent Places                    |                                           |
| Files               | Hotspot portal/lv/logout.html                                     | .html file  | ConeDrive                        | Dung ten va dinn dang duoi voi            |
| E Log               | Hotspot portal/lv/radvert.html                                    | .html file  | Google Drive                     | - Image ban đâu                           |
| Radius              | Hotspot portal/lv/status.html                                     | .html file  | librarier                        |                                           |
| SGT I               | Hotspot portal/md5.js                                             | .js file    |                                  |                                           |
| × loois             | Hotspot portal/radvert.html                                       | .html file  | -                                |                                           |
| 🔤 New Terminal      | Hotspot portal/fedirect.ntml     Hotspot portal/fedirect.ntml     | html file   | - 🔚 Libraries                    |                                           |
| MetaROUTER          | Hotspot portal/scss                                               | directory   | Documents                        |                                           |
| Padition            | Hotspot portal/scss/style.scss                                    | .scss file  | A Music                          | <del>.</del>                              |
|                     | Hotspot portal/status.html                                        | .html file  |                                  |                                           |
| Make Supout.rif     | Hotspot portal/xml                                                | directory   | bg_image Date take               | en: 4/11/2014 11:51 AM Rating: 값값값값값      |
| 🚾 ญ Manual          | Hotspot portal/xml/WISPAccessGatewayParam.xsd                     | xsd file    | JPEG image Tag                   | gs: Add a tag                             |
| E III Fvit          | Hotspot portal/xml/alogin.html                                    | .html file  |                                  |                                           |
|                     | Hotspot portal/xml/error.ntml     Hotspot portal/xml/flogout html | html file   | 361 B Jan/02/1970 04:24:50       |                                           |
| ŏ                   | Hotspot portal/xml/login.html                                     | .html file  | 787 B Jan/02/1970 04:24:50       |                                           |
| La<br>La            | Hotspot portal/xml/logout.html                                    | .html file  | 359 B Jan/02/1970 04:24:50       |                                           |
| lte                 | Hotspot portal/xml/rlogin.html                                    | .html file  | 530 B Jan/02/1970 04:24:50       |                                           |
| ō                   | auto-before-reset.backup                                          | backup      | 27.6 KiB Jan/02/1970 00:09:04    | •                                         |
| 2                   | 62 items 17.3 MiB of 128.0 M                                      | B used      | 86% free                         |                                           |
|                     |                                                                   |             |                                  |                                           |

IV. <u>Cấu hình User Profile và User Account</u>

1116

# 1. Cấu hình User Profile Vào IP -> Hotspot -> User Profiles chọn Add New,

| http://www.com/com/com/com/com/com/com/com/com/com/ |   | -          |                  |       |                | Í           |        |             |           |        |               |        |
|-----------------------------------------------------|---|------------|------------------|-------|----------------|-------------|--------|-------------|-----------|--------|---------------|--------|
| Wireless                                            |   | Conversion | Conver Desflore  |       | Lines Deefiles | . A stiller |        |             | Convior   | Danta  | Wallad Candon |        |
| 🔚 Interfaces                                        |   | Servers    | Server Profiles  | Users | User Profiles  | Active      | Hosts  | IP Bindings | Service   | Ports  | Walled Garden | walled |
| 🕌 Bridge                                            |   |            |                  |       |                |             |        |             |           |        |               |        |
| 🛫 Switch                                            |   | Add New    |                  |       |                |             |        |             |           |        |               |        |
| 📑 PPP                                               |   | 4.5        |                  |       |                |             |        |             |           |        |               |        |
| °t¦8 Mesh                                           |   | 1 item     |                  |       |                |             |        |             |           |        |               |        |
| Ø MPLS                                              | • |            | <b>▲</b> Name    | Se    | ssion I        | dle         | Shared | Rate        |           |        |               |        |
| 255 IP                                              | Ŧ |            | <b>A</b> 1-5-1   | 11    | meout I        | imeout      | Users  | Limit(rx    | (/tx)     |        |               |        |
| ARP                                                 | [ | -          | in default       | 00    | :00:00         |             | 1      |             |           |        |               |        |
| Accounting                                          |   |            |                  |       |                |             |        |             |           |        |               |        |
| Addresses                                           |   |            |                  |       |                |             |        |             |           |        |               |        |
| DHCP Client                                         |   |            |                  |       |                |             |        |             |           |        |               |        |
| DHCP Relay                                          |   |            |                  |       |                |             |        |             |           |        |               |        |
| DHCP Server                                         |   |            |                  |       |                |             |        |             |           |        |               |        |
| DNS                                                 |   |            |                  |       |                |             |        |             |           |        |               |        |
| Firewall                                            |   |            |                  |       |                |             |        |             |           |        |               |        |
| Hotspot                                             |   |            |                  |       |                |             |        |             |           |        |               |        |
| IPsec                                               |   |            |                  |       |                |             |        |             |           |        |               |        |
| Interfaces                                          |   |            |                  |       |                |             |        |             |           |        |               |        |
| 🕌 Bridge                                            |   |            |                  |       | _              |             |        |             |           |        |               |        |
| 🛫 Switch                                            |   | OK         | Cancel Apply     | Rei   | move           |             |        |             |           |        |               |        |
| 📑 PPP                                               |   | d C a b    |                  |       |                |             |        |             |           |        |               |        |
| °t <mark>8</mark> Mesh                              |   | derault    |                  |       |                |             |        |             |           |        |               |        |
| Ø MPLS                                              | • |            |                  |       |                |             |        |             |           |        |               |        |
| 255 IP                                              | Ŧ |            |                  |       |                |             |        |             |           |        |               |        |
| ARP                                                 |   |            | Name             | •     | Free Access    |             | Ten    | cho Usei    | r Profile | e      |               |        |
| Accounting                                          |   |            | Address Poo      |       | none           | •           |        |             |           |        |               |        |
| Addresses                                           |   |            |                  |       |                | _           |        |             |           |        |               |        |
| DHCP Client                                         |   |            | Session Timeou   | t 🔻   |                |             |        |             |           |        |               |        |
| DHCP Relay                                          |   |            | Idle Timeeu      |       |                |             |        |             |           |        |               |        |
| DHCP Server                                         |   |            | Idle Timeou      |       |                |             |        |             |           |        |               |        |
| DNS                                                 |   | к          | eepalive Timeou  | t 🔻   |                |             |        |             |           |        |               |        |
| Firewall                                            |   |            |                  |       |                |             |        |             |           |        |               |        |
| Hotspot                                             |   | S          | tatus Autorefres | 1     | 00:01:00       |             |        |             |           |        |               |        |
| IPsec                                               |   |            | Shared User      |       | 100            |             | Sô lư  | oʻng user   | ' sử dụn  | ig chu | ing           |        |
| Neighbors                                           |   |            |                  |       |                |             | loại l | 1ô sơ dịcl  | h vụ này  | y      |               |        |
| Packing                                             |   |            | Rate Limit(rx/tx | ) 🔺   | 3M/3M          |             | Quy ó  | lịnh tốc ớ  | lộ cho ι  | iser   |               |        |
| Pool                                                |   |            |                  |       |                |             | 7      |             |           |        |               |        |
| Routes                                              |   |            | Add MAC Cookie   |       |                | no MAC      | user   |             |           |        |               |        |
| SMB                                                 |   | МА         | C Cookie Timeou  | t     | 1d 00:00:00    |             | Thời   | gian luu    | MAC       |        |               |        |
| SNMP                                                |   |            |                  |       |                |             | Cool   | cie của nạ  | gười dù   | ng     |               |        |
| Services                                            |   |            | Address Lis      | t 🔻   |                |             |        |             |           |        |               |        |
| Settings                                            |   |            | Incoming Silter  |       |                |             |        |             |           |        |               |        |
| Socks                                               |   |            | incoming rifte   | Ť     |                |             |        |             |           |        |               |        |

2. Tạo User Account Vào IP -> Hotspot -> Users chọn Add New,

| 006                                                                                                    | 100 | 0       |                  |          |             |        |       |                    |               |               |        |
|----------------------------------------------------------------------------------------------------|-----|---------|------------------|----------|-------------|--------|-------|--------------------|---------------|---------------|--------|
| http://www.com/action/action/a |     |         |                  |          |             |        |       |                    |               |               |        |
| 🤶 Wireless                                                                                                    |     | Servers | Server Profiles  | Users Us | er Profiles | Active | Hosts | IP Bindings        | Service Ports | Walled Garden | Walled |
| 🔚 Interfaces                                                                                                    |     |         |                  |          |             |        |       |                    |               |               |        |
| 📲 Bridge                                                                                                    |     | Add New | Peset All Countr | -        |             |        |       |                    |               |               |        |
| 🛫 Switch                                                                                                    |     | Add Nev | Reset All Counte | 515      |             |        |       |                    |               |               |        |
| PPP                                                                                                    |     | 1 item  |                  |          |             |        |       |                    |               |               |        |
| °t <mark>%</mark> Mesh                                                                                                    |     | 1 10011 |                  |          |             |        |       |                    |               |               |        |
| MPLS                                                                                                    | •   |         | <b>▲</b> Server  | Name     | A           | ddress |       | MAC Address        | Profile       | Uptime        |        |
| 255 IP                                                                                                    |     | - D     | 🚷 all            | admin    | 0.          | .0.0.0 | (     | 00:00:00:00:00:00: | 0 default     | 00:00:00      |        |
| ARP                                                                                                    |     |         |                  |          |             |        |       |                    |               |               |        |
| Accounting                                                                                                    |     |         |                  |          |             |        |       |                    |               |               |        |
| Addresses                                                                                                    |     |         |                  |          |             |        |       |                    |               |               |        |
| DHCP Client                                                                                                    |     |         |                  |          |             |        |       |                    |               |               |        |
| DHCP Relay                                                                                                    |     |         |                  |          |             |        |       |                    |               |               |        |
| DHCP Server                                                                                                    |     |         |                  |          |             |        |       |                    |               |               |        |
| DNS                                                                                                    |     |         |                  |          |             |        |       |                    |               |               |        |
| Firewall                                                                                                    |     |         |                  |          |             |        |       |                    |               |               |        |
| Hotspot                                                                                                    |     |         |                  |          |             |        |       |                    |               |               |        |
| IPsec                                                                                                    |     |         |                  |          |             |        |       |                    |               |               |        |
| a. 1 . 1                                                                                                    |     |         |                  |          |             |        |       |                    |               |               |        |

Cấu hình các thông số sau, Im Interfaces

| gain Tricerreces       |                                                                    |
|------------------------|--------------------------------------------------------------------|
| 월월<br>교육 Bridge        | OK Cancel Apply Remove Reset Counters                              |
| 🛫 Switch               | Concerner Appy Reservoirers                                        |
| 📑 PPP                  |                                                                    |
| °t <mark>%</mark> Mesh | Enabled 🛛 Bật kích hoạt tính khả dụng của Account                  |
| MPLS                   |                                                                    |
| 255 IP 🔻               |                                                                    |
| ARP                    | Server Mikrotik Hotspot V Lura chon Server hotspot sử dụng Account |
| Accounting             |                                                                    |
| Addresses              | Name guest                                                         |
| DHCP Client            | Usename/ Password dang nhạp                                        |
| DHCP Relay             | Password                                                           |
| DHCP Server            | Address 🔻                                                          |
| DNS                    |                                                                    |
| Firewall               | MAC Address 🔻                                                      |
| Hotspot                | Profile Free Access V Ouv định loại hồ sơ người dùng account       |
| IPsec                  | Free Access durge fao ya trong nhân User Profiles                  |
| Neighbors              | Routes V default                                                   |
| Packing                | Email 💌                                                            |
| Pool                   |                                                                    |
| Routes                 |                                                                    |

Các bài hướng dần khác được lưu trử trên trang Support của Viễn Tin.

https://sites.google.com/a/vientin.com/support/mikrotik

-----000------